Université d'Ottawa | University of Ottawa uoCampus

# Faculty Center Guide for University of Ottawa Professors

Last updated: October 14, 2016

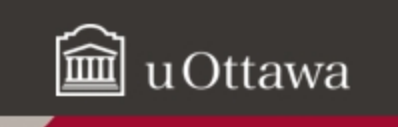

# FACULTY CENTER GUIDE - CONTENTS

| NOTE    | ABOUT ENABLING POP-UPS IN YOUR WEB BROWSER                              | 3  |
|---------|-------------------------------------------------------------------------|----|
| ABOU    | IT THIS GUIDE                                                           | 4  |
| OVER    | VIEW OF YOUR FACULTY CENTER                                             | 4  |
| 1.      | Accessing your Faculty Center                                           | 4  |
| 2.      | FACULTY CENTER: SCREEN COMPONENTS                                       | 6  |
| WOR     | KING WITH MY SCHEDULE                                                   | 7  |
| 3.      | To view your class schedule for another term:                           | 7  |
| 4.      | TO CHANGE THE DISPLAY OPTIONS:                                          | 8  |
| 5.      | RETURN TO MY SCHEDULE                                                   | 8  |
| 6.      |                                                                         | 8  |
| /.<br>o | TO DISPLAY DETAILED INFORMATION FOR ONE CLASS IN YOUR TEACHING SCHEDULE |    |
| ٥.      | TO VIEW YOUR WEEKLY TEACHING SCHEDULE                                   | 10 |
| WOR     | (ING WITH YOUR CLASS ROSTER                                             |    |
| 9.      | TO ACCESS THE CLASS ROSTER FOR ONE OF YOUR CLASSES                      |    |
| 10.     | To view another class in your Class Roster                              |    |
| 11.     | TO PRINT A CLASS ROSTER                                                 |    |
| 13.     | TO NOTIFY ALL STUDENTS IN A CLASS                                       |    |
| 14.     | TO NOTIFY ONE OR MORE STUDENTS IN A CLASS                               |    |
| DISPL   | AY AND PRINT YOUR GRADE ROSTER                                          |    |
| 15.     | To view your Grade Roster                                               |    |
| 16.     | Print the Grade Roster                                                  |    |
| ENTER   | GRADES                                                                  |    |
| 17.     | To enter grades directly into the Grade Roster of your Faculty Center   |    |
| 18.     | TIP: ENTERING THE SAME GRADE FOR MULTIPLE STUDENTS                      | 21 |
| 19.     | DOWNLOAD GRADES FROM YOUR GRADE ROSTER TO AN EXCEL SPREADSHEET          | 22 |
| 20      | UPLOAD GRADES FROM AN EXCEL SPREADSHEET TO THE GRADE ROSTER             |    |

# Note about enabling pop-ups in your web browser

When working in your Faculty Center, you must enable pop-ups in your web browser. Follow these instructions for Chrome, Firefox, Safari, Edge and Internet Explorer.

## Chrome

- a. At the top right of the toolbar, click the More icon
- b. Click Settings.
- c. At the bottom, click Show advanced settings.
- d. Under **Privacy**, click **Content settings**.
- e. Under Pop-ups, select Allow all sites to show pop-ups.

## Firefox

- a. Click the Firefox menu and click Options.
- b. Click the **Content** tab.
- c. In the Content tab, under Pop-ups, clear the Block pop-up windows box.

#### Safari

- a. In the top left, click Safari.
- b. Select **Preferences** from the list.
- c. Click the **Security** tab and clear the **Block pop-up windows** box.

## Edge

- a. Click the upper-right More actions button (three dots), and select Settings.
- b. Click View advanced settings.
- c. Turn off **Block pop-ups** in advanced settings.

# About this guide

This guide provides an overview of the new **uoCampus Faculty Center** for University of Ottawa professors. It explains how to access and navigate through your **Faculty Center**, view and print your class schedule, view and print your class lists, and enter grades.

# **Overview of your Faculty Center**

The **Faculty Center** is a portal in uoCampus for University of Ottawa professors (full time, part time, offsite). Professors can use it to:

- View and print class schedules for current or upcoming terms (sessions)
- View and print Class Rosters (class lists)
- Send a message to some or all students enrolled in a class
- Enter grades

## 1. Accessing your Faculty Center

- a. From your Internet browser, access VirtuO. (<u>www.uOttawa.ca/en/employees</u>)
- b. On the VirtuO main page click Login.

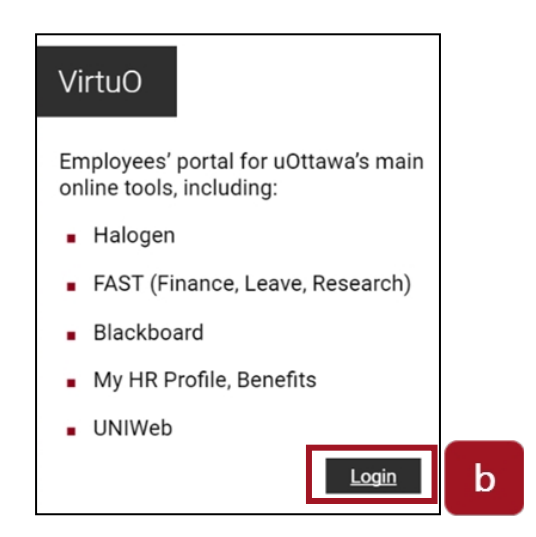

- c. On the **uoAccess** login page:
  - Type the prefix of your uOttawa email address (e.g., jsmith) in the Enter your uoAccess ID box.
  - Type your password in the **Password** field.
  - Click Login.

| Login                                                        |   |
|--------------------------------------------------------------|---|
| Enter your uoAccess ID (What is this?)<br>jsmith @uOttawa.ca |   |
| Password (Forgot password?)                                  | с |
| Login                                                        |   |

d. In VirtuO, under the uoCampus logo, click Professors.

|   | New SIS resources        |  |
|---|--------------------------|--|
|   | uo <b>Campus</b>         |  |
| d | Professors Support staff |  |
|   |                          |  |

- e. In the Faculty Center section, click Faculty Center.
- f. Your Faculty Center is displayed.

## 2. Faculty Center: Screen components

Your Faculty Center has three main pages:

- a. My Schedule: Your class schedule for the current term. This is the default view when you access your **Faculty Center**. On this page, you can view your schedule for the current or another term, change your display options, view more information about a specific class in your schedule and view your exam schedule.
- **b. Class Roster:** The list of all the students enrolled in your class. You can communicate with some or all students using this page.
- c. Grade Roster: Where you can view or enter final grades for your students.

|                                       | d                                                                 | Center                                                                                                    |                                                  |                                                                               | Search      | C                                                     |              |
|---------------------------------------|-------------------------------------------------------------------|----------------------------------------------------------------------------------------------------|--------------------------------------------------|-------------------------------------------------------------------------------|-------------|-------------------------------------------------------|--------------|
|                                       | my schedule                                                       |                                                                                                    | lass roster                                      | 0                                                                             | grade r     | roster                                                |              |
| aculty (                              | Center                                                            |                                                                                                    |                                                  |                                                                               |             |                                                       |              |
| y Sche                                | dule                                                              |                                                                                                    |                                                  |                                                                               |             |                                                       |              |
|                                       |                                                                   |                                                                                                    |                                                  |                                                                               |             |                                                       |              |
| 16 Winte                              | r Term   Univ                                                     | versity of Ottawa                                                                                                    | change ter                                       | m                                                                             |             |                                                       |              |
|                                       |                                                                   |                                                                                                    |                                                  |                                                                               | My Evam Cd  |                                                       |              |
| ect displa                            | y option:                                                         | Show All Classes                                                                                                    | ) Sh                                             | ow Enrolled Cla                                                               | asses Only  |                                                       |              |
| ect displa<br>con Legenc<br>/ Teachin | y option:<br>It 👔 Class<br>g Schedule >                           | Show All Classes     Roster     Control Control     Control     Contro     Control | O Sh<br>Roster 🕅<br>University                   | ow Enrolled Cla<br>Gradebook<br>of Ottawa                                     | Assignments | Learnin                                               | g Management |
| ect displa<br>con Legend<br>/ Teachin | y option:<br>i 🏦 Class<br>g Schedule ><br>Class                   | Show All Classes     Roster     Grade 1 2016 Winter Term > Class Table                                                                                                    | Sh<br>Roster R<br>University                     | ow Enrolled Cla<br>Gradebook<br>of Ottawa                                     | Assignments | Learning                                              | g Management |
| ect displa<br>con Legend<br>7 Tcachin | y option:<br>Schedule ><br>Class<br><u>FRA 1720-C04</u><br>(6049) | Show All Classes      Roster     Class Title      ANALYSE, ÉCRITURE,      ARGUMENT II      (Discussion Group)                                                                                                    | Sh<br>Roster<br>University<br>Enrolled (<br>25 1 | ow Enrolled Cla<br>Gradebook<br>of Ottawa<br>Days & Times<br>Th 4:00PM - 5:30 | Assignments | Elearnin<br>First<br>Room<br>55 Laurier<br>(DMS) 8161 | g Management |

# Working with My Schedule

- 3. To view your class schedule for another term:
  - a. On the My Schedule page with your schedule for the current term, click Change Term.

|             | Faculty                                          | Center                                                                                                    | 1            |                                      | Search                    |                                                           |                                          |
|-------------|--------------------------------------------------|----------------------------------------------------------------------------------------------------|--------------|--------------------------------------|---------------------------|-----------------------------------------------------------|------------------------------------------|
|             | my schedule                                      |                                                                                                    | class roster | 1                                    | grade i                   | oster                                                     |                                          |
| aculty (    | Center                                           |                                                                                                    |              |                                      |                           |                                                           |                                          |
| My Sche     | dule                                             |                                                                                                    | а            |                                      |                           |                                                           |                                          |
| 016 Winte   | er Term   Univ                                   | ersity of Ottawa                                                                                                   | change te    | rm                                   | View Person<br>My Exam Sc | al Data Summar<br>hedule                                  | Υ                                        |
| Icon Legend | y option:<br>d: Class                            | Show All Classes      Roster      Grade  2016 Winter Term >                                                        | Roster       | Gradebook                            | sses Only                 | Learning                                                  | g Management                             |
| ,           |                                                  |                                                                                                    |              |                                      | View All I                | 1 Dect                                                    | 🚺 د ته د د ک                             |
|             | Class                                            | Class Title                                                                                                    | Enrolled     | Days & Times                         | Andra Million             | Room                                                      | Class Dates                              |
|             |                                                  |                                                                                                    |              |                                      | 54.I                      |                                                           |                                          |
| â           | FRA 1720-C04<br>(6049)                           | ANALYSE, ÉCRITURE,<br>ARGUMENT II<br>(Discussion Group)                                                            | 25           | Th 4:00PM - 5:30                     | PINI<br>PINI              | 55 Laurier<br>(DMS) 8161                                  | Jan 11, 2016-<br>Apr 12, 2016            |
| 81<br>81    | FRA 1720-C04<br>(6049)<br>FRA 1720-D04<br>(6054) | ANALYSE, ÉCRITURE,<br>ARGUMENT II<br>(Discussion Group)<br>ANALYSE, ÉCRITURE,<br>ARGUMENT II<br>(Discussion Group) | 25           | Th 4:00PM - 5:30<br>Fr 11:30AM - 1:0 | 2PM                       | 55 Laurier<br>(DMS) 8161<br>145 Jean-Jacq,<br>Luss, (LMX) | Jan 11,<br>Apr 12,<br>Jan 11,<br>Apr 12, |

**b.** Select another term.

## c. Click continue

| Sele | ct a term then select Continue. |                      |  |
|------|---------------------------------|----------------------|--|
|      | Term                            | Institution          |  |
| ۲    | 2016 Winter Term                | University of Ottawa |  |
|      | 2015 Fall Term                  | University of Ottawa |  |
|      |                                 | Continue             |  |

- 4. To change the display options:
  - a. To only display classes for the selected term that have enrolled students, select **Show** Enrolled Classes Only.
  - **b.** To display all your classes for the selected term, whether students are enrolled or not, select **Show All Classes** (this is the default view).

| Select dis | iplay | option:                | Show                                                    | <u></u> 5 | how Enrolled Classes Only |                |                                |                               |
|------------|-------|------------------------|---------------------------------------------------------|-----------|---------------------------|----------------|--------------------------------|-------------------------------|
| Icon Le    | gend  | 👬 Class                | Roster 🛛 🖓 Grade Ro                                     | oster 2   | 🛛 Gradebook 🛛 💽 Assignme  | nts            | R Learning                     | Management                    |
| My Teac    | hing  | Schedule >             | 2016 Winter Term > U                                    | niversit  | y of Ottawa               | ], ]           | Eret                           | Contractor De la contractor   |
|            |       | Class                  | Class Title                                             | Enrolled  | Days & Times              | R              | om                             | Class Dates                   |
|            | â     | FRA 1720-C04<br>(6049) | ANALYSE, ÉCRITURE,<br>ARGUMENT II<br>(Discussion Group) | 25        | Th 4:00PM - 5:30PM        | 55<br>(D       | Laurier<br>MS) 8161            | Jan 11, 2016-<br>Apr 12, 2016 |
|            | ŝ     | FRA 1720-D04<br>(6054) | ANALYSE, ÉCRITURE,<br>ARGUMENT 11<br>(Discussion Group) | 20        | Fr 11:30AM - 1:00PM       | 14<br>Lu<br>22 | 5 Jean-Jacq.<br>ss. (LMX)<br>3 | Jan 11, 2016-<br>Apr 12, 2016 |

#### 5. Return to My Schedule

a. Click My Schedule on the menu bar to return to My Schedule. Self Service → Faculty Center → My Schedule

#### 6. To view your class schedule

- **a.** The list of your classes for the selected term is displayed in the **My Teaching Schedule** section.
- b. For each class listed, the following information is displayed: Class (number), Title, Enrolled (number of students enrolled), Days & Times, Room and Class Dates (start and end dates).

| My Teach | hing | g Schedule >           | 2016 Winter Term > L                                    | Iniversity | y of Ottawa         |                                      |                               |
|----------|------|------------------------|---------------------------------------------------------|------------|---------------------|--------------------------------------|-------------------------------|
|          |      |                        |                                                         |            | View All            | First                                | 1-2 of 2 Last                 |
|          |      | Class                  | Class Title                                             | Enrolled   | Days & Times        | Room                                 | Class Dates                   |
| ł        |      | FRA 1720-C04<br>(6049) | ANALYSE, ÉCRITURE,<br>ARGUMENT II<br>(Discussion Group) | 25         | Th 4:00PM - 5:30PM  | 55 Laurier<br>(DMS) 8161             | Jan 11, 2016-<br>Apr 12, 2016 |
| 1        | ŝ    | FRA 1720-D04<br>(6054) | ANALYSE, ÉCRITURE,<br>ARGUMENT II<br>(Discussion Group) | 20         | Fr 11:30AM - 1:00PM | 145 Jean-Jacq.<br>Luss. (LMX)<br>223 | Jan 11, 2016-<br>Apr 12, 2016 |

View Weekly Teaching Schedule

Go to top

- To display detailed information for one class in your teaching schedule
   a. In the My Teaching Schedule section, click the class you want.

  - **b.** Information about the class is displayed in a new page.
  - c. Click Return to Faculty Center to return to My Schedule.

| Closed<br>49<br>I Session<br>nits<br>Person                    | Course ID<br>Offer Nbr<br>Career<br>Dates<br>Grading                                                                                                    | 013<br>1<br>Und<br>1/1,                       | 511<br>Jergraduate                                              |
|----------------------------------------------------------------|----------------------------------------------------------------------------------------------------|-----------------------------------------------|-----------------------------------------------------------------|
|                                                                | Campus                                                                                                    | CA<br>Univ                                    | /2016 - 4/30/2016<br>Ottawa uOttawa Campu:<br>versity of Ottawa |
|                                                                |                                                                                                    |                                               |                                                                 |
| oom                                                            | Instructor                                                                                                    |                                               | Meeting Dates                                                   |
| 5 Laurier (DMS) 8161                                           |                                                                                                    |                                               | 01/11/2016 - 04/12/20                                           |
| Auditors are permi<br>Course offered in f<br>First year course | tted<br>French                                                                                                    |                                               |                                                                 |
|                                                                |                                                                                                    |                                               |                                                                 |
| 25<br>25<br>0                                                  | Wait List Capaci<br>Wait List Total                                                                                                    | ty                                            | 1000<br>0                                                       |
|                                                                |                                                                                                    |                                               |                                                                 |
|                                                                | oom<br>5 Laurier (DMS) 8161<br>Auditors are permi<br>Course offered in 1<br>First year course<br>25<br>25<br>0<br>abiletés à rédiger des te<br>les idées à la correction<br>re les capacités d'analys | oom     Instructor       5 Laurier (DMS) 8161 | oom     Instructor       5 Laurier (DMS) 8161                   |

# 8. To view your weekly teaching schedule

|   | -                      |                                                         |          | View All            | First                                | 1-2 of 2 🖭 L                  |
|---|------------------------|---------------------------------------------------------|----------|---------------------|--------------------------------------|-------------------------------|
|   | Class                  | Class Title                                             | Enrolled | Days & Times        | Room                                 | Class Dates                   |
| â | FRA 1720-C04<br>(6049) | ANALYSE, ÉCRITURE,<br>ARGUMENT II<br>(Discussion Group) | 25       | Th 4:00PM - 5:30PM  | 55 Laurier<br>(DMS) 8161             | Jan 11, 2016-<br>Apr 12, 2016 |
| â | FRA 1720-D04<br>(6054) | ANALYSE, ÉCRITURE,<br>ARGUMENT II<br>(Discussion Group) | 20       | Fr 11:30AM - 1:00PM | 145 Jean-Jacq.<br>Luss. (LMX)<br>223 | Jan 11, 2016-<br>Apr 12, 2016 |

- a. Click View Weekly Teaching Schedule.
- **b.** Your weekly teaching schedule is displayed in a new page.
- c. (optional) Print your schedule by clicking **Printer Friendly Page**.
- d. Click Return to Faculty Center to return to My Schedule.

| Show Week of 02/22/2016 B         Start Time 0:000M         End Time 0:000M         refresh calendar           Time         Monday<br>Feb 22         Tuesday<br>Feb 23         Wednesday<br>Feb 24         Thursday<br>Feb 25         Friday<br>Feb 20         Saturday<br>Feb 27         Sunday<br>Feb 28           3000AM                                                                                                    |        | << previous wee  | ek                | Week of 2/22/2                               | 2016 - 2/28/2      | 016                                             | next week >>       |                  |
|----------------------------------------------------------------------------------------------------|--------|------------------|-------------------|----------------------------------------------|--------------------|-------------------------------------------------|--------------------|------------------|
| TimeMonday<br>Feb 22Tuesday<br>Feb 23Thursday<br>Feb 24Friday<br>Feb 25Saturday<br>Feb 26Saturday<br>Feb 27Saturday<br>Feb 28300AM<                                                                                                    |        | Show Week of     | 02/22/2016        | Start Time 8:00/                             | M End Time         | 6:00PM                                          | refresh calendar   |                  |
| BOAM     Image: second second se | Time   | Monday<br>Feb 22 | Tuesday<br>Feb 23 | Wednesday<br>Feb 24                          | Thursday<br>Feb 25 | Friday<br>Feb 26                                | Saturday<br>Feb 27 | Sunday<br>Feb 28 |
| 100AM     Image: second second s | :00AM  |                  |                   |                                              |                    |                                                 |                    |                  |
| 000AM     Image: second second s | MAOO   |                  |                   |                                              |                    |                                                 |                    |                  |
| DOAM     Image: Sector Sector Se | MAOO   |                  |                   |                                              |                    |                                                 |                    |                  |
| 000PM     Image: Constraint of the state of the state of  | 00AM   |                  |                   |                                              |                    |                                                 |                    |                  |
| ООРМ         Image: Comparison of the state of the state of the        | :00PM  |                  |                   |                                              |                    |                                                 |                    |                  |
| FRE 3520 - A00         FRE 3520 - A00           JOPM         FRE 3520 - A00           JOPM         FRE 3520 - A00           Lecture         2:30PM - 4:00PM           JOPM         FRE 3520 - A00           JOPM         FRE 3520 - A00           JOPM         Morisset Hall 221           JOPM         Morisset Hall 221                                                                                                    | орм    |                  |                   |                                              |                    |                                                 |                    |                  |
| IOOPM         Interface         Interface         In                                                                                                    | :00PM  |                  |                   |                                              |                    | ERE 3520 - A00                                  |                    |                  |
| FRE 3520 - A00<br>Lecture<br>4:00PM         Morisset Hall 221         Morisset Hall 221         Morisset Hall 22                                                                                                    | :00PM  |                  |                   |                                              |                    | Lecture<br>2:30PM - 4:00PM<br>Morisset Hall 221 |                    |                  |
| 00PM Morisset Hall 221                                                                                                    | :00PM  |                  |                   | FRE 3520 - A00<br>Lecture<br>4:00PM - 5:30PM |                    |                                                 |                    |                  |
| LOOPM                                                                                                    | :00PM  |                  |                   | Morisset Hall 221                            |                    |                                                 |                    |                  |
|                                                                                                    | :00PM  |                  |                   |                                              |                    |                                                 |                    |                  |
|                                                                                                    | Show . | АМ/РМ            | Mor               | nday                                         | 🕑 Thursday         |                                                 |                    |                  |
| Show AM/PM Monday Thursday                                                                                                    | Show   | Class Title      | 🗹 Tue             | sday                                         | 🗹 Friday           | 🗹 Sunday                                        | refresh calend     | ar               |

# Working with your Class Roster

You will have a Class Roster (class list) page for each class that you teach. The best way to access the Class Roster for one of your classes is to start from the **My Schedule** page.

- 9. To access the Class Roster for one of your classes
  - a. In your Faculty Center, in the My Schedule page, click the Class Roster icon to the left of the desired class.

|                     | Faculty Cen            | ter                                          |               |             | Search       |                                |                            |
|---------------------|------------------------|----------------------------------------------|---------------|-------------|--------------|--------------------------------|----------------------------|
| my sci              | hedule                 | class                                        | roster        | 1           | grade ro     | ster                           |                            |
| Faculty Cent        | er                     |                                              |               |             |              |                                |                            |
| My Schedule         | ,                      |                                              |               |             |              |                                |                            |
| 2017 Winter Ten     | m   Universi           | ty of Ottawacha                              | nge term      |             | View Persona | Data Summary                   | 4                          |
|                     |                        |                                              |               |             | My Exam Sch  | edule                          |                            |
| Select display opti | on: ®                  | Show All Classes                             | ) Show        | Enrolled C  | lasses Only  |                                |                            |
| Scon Legendi        | Class Rost             | er 🕼 Grade Roste                             | r <u>R</u> ao | radebook    | Assignments  | C Learning                     | Managemen                  |
| My Teaching Sch     | nedule > 201           | 7 Winter Term > Univ                         | rensity of    | Ottawa      |              |                                |                            |
|                     |                        |                                              |               |             | Mary All 1   | 1 First                        | 1.2 4 2                    |
|                     | Class                  | Class Title                                  | Enrolled      | Days & Tim  | ses          | Room                           | Class Date                 |
| <u>a</u> 7          | FRA 3790-A00<br>(5514) | LES GENRES<br>AUTOBIOGRAPHIQUES<br>(Lecture) | 12            | Mo 2130PM   | - 5130PM     | 550<br>Cumberland<br>(TBT) 327 | Jan 9, 2013<br>Apr 8, 2013 |
|                     | FRA 6704-A00<br>(5524) | LITTÉRATURE DU XVIII<br>SIÈCLE (Seminar)     | 0             | Th 2:30PM - | 5130PM       | 120 University<br>(FSS) 4014   | Jan 9, 201<br>Apr 8, 201   |
| Weekly Ter          | aching Schedule        |                                              |               |             |              | Go to top                      |                            |
|                     |                        |                                              |               |             |              |                                |                            |
| My Exam Schedu      | ule > 2017 W           | inter Term > Univers                         | ity of Ot     | tawa        |              |                                |                            |
| You have no final a | exams schedule         | ed at this time.                             |               |             |              |                                |                            |
|                     |                        |                                              |               |             |              | Go to top                      |                            |
|                     |                        |                                              |               |             |              |                                |                            |
|                     |                        |                                              |               |             |              |                                | _                          |

- **b.** The Class Roster for the selected class is displayed. It provides the list of the students enrolled in this class, and the following information about each student:
  - ID: Student number
  - Name: Student name
  - Grade Basis: Grading scheme for this class
  - Units: Number of units (credits) the student will be awarded for this class
  - **Program and Plan**: Program and plan in which the student is enrolled
  - Level: Student's progress in program

| E    | nrolled | d Students   |        |                |       | Find   🖾   🛗 🛛 First 🚺 1-20                                     | of 20 🚺 Last |
|------|---------|--------------|--------|----------------|-------|-----------------------------------------------------------------|--------------|
|      | Notify  | ID           | Name   | Grade<br>Basis | Units | Program and Plan                                                | Level        |
| 1    |         |              |        | NON            | 0.00  | Honours BSc - Social Sciences -<br>Psychologie                  | 4th Year     |
| 2    |         |              |        | NON            | 0.00  | Honours B.AArts -<br>Études de l'environnement                  | 1st Year     |
| 3    |         |              |        | NON            | 0.00  | Hon. Bachelor Social Sciences -<br>Science politique            | 1st Year     |
| 4    |         |              |        | NON            | 0.00  | Hon. Bachelor Social Sciences -<br>Ét. int. et langues modernes | 1st Year     |
| 5    |         |              |        | NON            | 0.00  | Hon. Bachelor Social Sciences -<br>Service social               | 1st Year     |
| 6    |         |              |        | NON            | 0.00  | Hon. Bachelor Social Sciences -<br>Sociologie                   | 1st Year     |
| 7    |         |              |        | NON            | 0.00  | Honours B.AArts -<br>Traduction                                 | 1st Year     |
| Sele | ect All | Clear All    |        |                |       | Printer Frie                                                    | ndly Version |
|      | notify  | selected stu | idents | notify all     | stude | nts                                                             |              |

#### 10. To view another class in your Class Roster

a. To view the roster of another class from the Class Roster page, click Change Class.

| 017 Winter Term   Full Ses | sion   University of Ottawa   Un | dergraduate |              |  |
|----------------------------|----------------------------------|-------------|--------------|--|
| ▼ FRA 3790 - A00 (5        | 514) change class                | а           |              |  |
| Les genres autobiograph    | iques (Lecture)                  |             |              |  |
| Days and Times             | Room                             | Instructor  | Dates        |  |
| Mo 2:30PM-5:30PM           | 550 Cumberland (TBT) 327         | 4           | 01/09/2017 - |  |

**b.** Select the desired class by clicking on the Class Roster to the left of it.

## 11. To print a Class Roster

Class Roster

- a. From the Class Roster, after selecting the class to display, click **Printer Friendly** Version at the bottom right of the Class Roster page.
- b. Click Printer Friendly Version, and print using your web browser options.

| nrolled | l Students   |                                                                                                    |                                                                                                    |                                                                                                    | Find   🗖   🛗                                                                                                    | First 🚺 1-20 (                                                                                                    | of 20 🚺 Last                                                                                                    |
|---------|--------------|----------------------------------------------------------------------------------------------------|----------------------------------------------------------------------------------------------------|----------------------------------------------------------------------------------------------------|----------------------------------------------------------------------------------------------------|----------------------------------------------------------------------------------------------------|----------------------------------------------------------------------------------------------------|
| Notify  | ID           | Name                                                                                                    | Grade<br>Basis                                                                                                    | Units                                                                                                    | Program and Plan                                                                                                    |                                                                                                    | Level                                                                                                    |
|         |              |                                                                                                    | NON                                                                                                    | 0.00                                                                                                    | Honours BSc - Social Sciences -<br>Psychologie                                                                                                    |                                                                                                    | 4th Year                                                                                                    |
|         |              |                                                                                                    | NON                                                                                                    | 0.00                                                                                                    | Honours B.AArts -<br>Études de l'environnement                                                                                                    |                                                                                                    | 1st Year                                                                                                    |
|         |              |                                                                                                    | NON                                                                                                    | 0.00                                                                                                    | Hon. Bachelor Social Sciences -<br>Science politique                                                                                                    |                                                                                                    | 1st Year                                                                                                    |
|         | _            |                                                                                                    | NON                                                                                                    | 0.00                                                                                                    | Hon. Bachelor Social Sciences -<br>Ét. int. et langues modernes                                                                                                    |                                                                                                    | 1st Year                                                                                                    |
|         |              |                                                                                                    | NON                                                                                                    | 0.00                                                                                                    | Hon. Bachelor Social Sciences -<br>Service social                                                                                                    |                                                                                                    | 1st Year                                                                                                    |
|         |              |                                                                                                    | NON                                                                                                    | 0.00                                                                                                    | Hon. Bachelor Social Sciences -<br>Sociologie                                                                                                    |                                                                                                    | 1st Year                                                                                                    |
|         |              |                                                                                                    | NON                                                                                                    | 0.00                                                                                                    | Honours B.AArts -<br>Traduction                                                                                                    |                                                                                                    | 1st Year                                                                                                    |
|         |              |                                                                                                    |                                                                                                    |                                                                                                    |                                                                                                    |                                                                                                    |                                                                                                    |
| ect All | Clear All    |                                                                                                    |                                                                                                    |                                                                                                    |                                                                                                    | Printer Frier                                                                                                    | ndly Version                                                                                                    |
| notify  | selected stu | dents                                                                                                    | notify all                                                                                                    | stude                                                                                                    | nts                                                                                                    |                                                                                                    |                                                                                                    |
|         | Notify       | ID       Notify       ID       ID  < | ID     Name       ID     Name       ID     Name       ID     ID       ID     ID       ID | Notify       ID       Name       Grade Basis         ID       Name       NON         ID       ID       Name       NON         ID       ID       ID       NON         ID       ID       ID       NON         ID       ID       ID       NON         ID       ID       ID       NON         ID       ID       ID       NON         ID       ID       ID       NON         ID       ID       ID       NON         ID       ID       ID       NON         ID       ID       ID       ID       ID         ID       ID       ID       ID       ID         ID       ID       ID       ID       ID       ID | Grade<br>Basis       Units         Notify       ID       Name       Grade<br>Basis       Units         ID       Name       Grade<br>Basis       Units         ID       Non       0.00         ID       NON       0.00         ID       NON       0.00         ID       NON       0.00         ID       NON       0.00         ID       NON       0.00         ID       NON       0.00         ID       NON       0.00         ID       NON       0.00         ID       NON       0.00         ID       ID       NON       0.00         ID       ID       NON       0.00         ID       ID       NON       0.00         ID       ID       NON       0.00         ID       ID       NON       0.00         ID       ID       NON       0.00         ID       ID       NON       0.00         ID       ID       ID       NON       0.00         ID       ID       ID       ID       ID       ID         ID       ID       ID | Include Students       Find   [2]   [1]         Notify       ID       Name       Grade<br>Basis       Units       Program and Plan         Image: Image: Im | Incolled Students       Find       Find       First       1-20 of         Notify       ID       Name       Grade<br>Basis       Units       Program and Plan         Image: Students       NON       0.00       Honours BSc - Social Sciences -<br>Psychologie       -         Image: Students       NON       0.00       Honours BAArts -<br>Etudes de l'environnement       -         Image: Students       NON       0.00       Hon. Bachelor Social Sciences -<br>Science politique       -         Image: Students       NON       0.00       Hon. Bachelor Social Sciences -<br>Science social       -         Image: Students       NON       0.00       Hon. Bachelor Social Sciences -<br>Science social       -         Image: Students       NON       0.00       Hon. Bachelor Social Sciences -<br>Science social       -         Image: Students       NON       0.00       Hon. Bachelor Social Sciences -<br>Science social       -         Image: Students       NON       0.00       Honours B.AArts -<br>Traduction       - |

## 12. To download a Class Roster

a. From the Class Roster of the course selected, click the Download icon to the left of the word First.

|   |         |            |      |                |       | а                                                                 |              |
|---|---------|------------|------|----------------|-------|-------------------------------------------------------------------|--------------|
| E | nrolled | l Students |      |                |       | Find   🖾 👬 First 🚺 1-25                                           | of 25 🖸 Last |
|   | Notify  | ID         | Name | Grade<br>Basis | Units | Program and Plan                                                  | Level        |
| 1 |         |            |      | GRD            | 3.00  | Honours B.AArts -<br>French Studies                               | 2nd Year     |
| 2 |         |            |      | GRD            | 3.00  | Special - Undergraduate - VRE -<br>Étudiant spécial(premier cyc.) | Special      |

**b.** Download and save the Excel file, using your web browser's options.

#### 13. To notify all students in a class

a. From the Class Roster of the course selected, click Notify All Students at the bottom centre of the Class Roster page.

| E    | nrolled | l Students       |       |                |       | Find   🖾   🛗 🛛 First 🚺 1-20 (                                   | of 20 🖸 Last |
|------|---------|------------------|-------|----------------|-------|-----------------------------------------------------------------|--------------|
|      | Notify  | ID               | Name  | Grade<br>Basis | Units | Program and Plan                                                | Level        |
| 1    |         |                  |       | NON            | 0.00  | Honours BSc - Social Sciences -<br>Psychologie                  | 4th Year     |
| 2    |         |                  |       | NON            | 0.00  | Honours B.AArts -<br>Études de l'environnement                  | 1st Year     |
| 3    |         |                  |       | NON            | 0.00  | Hon. Bachelor Social Sciences -<br>Science politique            | 1st Year     |
| 4    |         | _                |       | NON            | 0.00  | Hon. Bachelor Social Sciences -<br>Ét. int. et langues modernes | 1st Year     |
| 5    |         |                  |       | NON            | 0.00  | Hon. Bachelor Social Sciences -<br>Service social               | 1st Year     |
| 6    |         | _                |       | NON            | 0.00  | Hon. Bachelor Social Sciences -<br>Sociologie                   | 1st Year     |
| 7    |         |                  |       | NON            | 0.00  | Honours B.AArts -<br>Traduction                                 | 1st Year     |
| Sele | ect All | <u>Clear All</u> |       |                |       | Printer Frier                                                   | dly Version  |
|      | notify  | selected stu     | dents | notify all     | stude | nts a                                                           |              |

- b. The Send Notification page will be displayed.
- c. On the Send Notification page, type a subject (Subject) and a message (Message Text:)
- **d.** Click **Send Notification**. All students in this class will receive an email from you in their University of Ottawa email accounts.

|--|

#### Send Notification

| otification fro |                                                                                                    |
|-----------------|----------------------------------------------------------------------------------------------------|
| From:           | @uottawa.ca                                                                                                    |
| To:             | @uottawa.ca                                                                                                    |
|                 |                                                                                                    |
| CC:             |                                                                                                    |
|                 | @uottawa.ca, @uottawa.ca,                                                                                                    |
| BCC:            | Quottawa.ca, Quottawa.ca,<br>Quottawa.ca, Quottawa.ca,                                                                                                    |
|                 | in the second second se |
|                 | •                                                                                                    |
|                 |                                                                                                    |
| Subject:        | Course #10                                                                                                    |
| Message Text:   | Hello everyone, 😻                                                                                                    |
|                 | A friendly reminder to bring your books to class tomorrow.                                                                                                    |
|                 |                                                                                                    |
|                 | Rest meands                                                                                                    |
|                 | Best regards.                                                                                                    |
|                 | Best regards.                                                                                                    |
|                 | Best regards.                                                                                                    |
|                 | Best regards.                                                                                                    |
|                 | Best regards.                                                                                                    |

- 14. To notify one or more students in a class
  - a. From the Class Roster, select the checkbox in the Notify column for each student (one or more) you want to email.
  - b. Click Notify Selected Students at the bottom left of the Class Roster page.

| E    | nrolled | Students         |         |                |        | Find   🔄   🛗 🛛 First 🚺 1-12 (                                  | of 12 🚺 Last |
|------|---------|------------------|---------|----------------|--------|----------------------------------------------------------------|--------------|
|      | Notify  | ID               | Name    | Grade<br>Basis | Units  | Program and Plan                                               | Level        |
| 1    |         |                  |         | GRD            | 3.00   | Honours B.AArts -<br>Histoire/Lettres françaises               | 4th Year     |
| 2    |         |                  |         | GRD            | 3.00   | Honours BSc-Science -<br>Biologie/Lettres françaises           | 4th Year     |
| 3    |         |                  |         | GRD            | 3.00   | Honours B.AArts -<br>Histoire/Lettres françaises               | 4th Year     |
| 4    |         | ŭ                |         | GRD            | 3.00   | Honours B.AArts -<br>Lettres françaises/Service social         | 4th Year     |
| 5    |         | _                |         | GRD            | 3.00   | Honours B.AArts -<br>Lettres françaises/Sciences des religions | 4th Year     |
| 6    |         |                  |         | GRD            | 3.00   | Honours B.AArts -<br>Communication/Gestion                     | 2nd Year     |
| 7    |         |                  |         | GRD            | 3.00   | Honours B.AArts -<br>DLS-Eng Speaking Students(FSL)            | 3rd Year     |
| Sele | ct All  | <u>Clear All</u> |         |                |        | Printer Frier                                                  | dly Version  |
|      | notify  | selected stu     | dents b | tify all       | studer | nts                                                            |              |

- c. The Send Notification page will be displayed.
- d. On the Send Notification page, enter a subject (Subject) and a message (Message Text:)
- e. Click **Send Notification**. Students that you have selected will receive an email from you in their University of Ottawa email accounts.

| Class Roster      | с                                                                                                    |   |
|-------------------|----------------------------------------------------------------------------------------------------|---|
| Send Notifica     | ation                                                                                                    |   |
| Type e-mail addre | esses in the To, CC or BCC fields using a comma as a separator.                                             |   |
| Notification from |                                                                                                    |   |
| From:             | @uottawa.ca                                                                                                 |   |
| То:               | @uottawa.ca                                                                                                 |   |
| CC:               |                                                                                                    |   |
| BCC:              | I@uottawa.ca I@uottawa.ca                                                                                   |   |
|                   | -                                                                                                    |   |
| Subject:          |                                                                                                    |   |
| Message Text:     | Hello,                                                                                                    |   |
|                   | I still have your quiz no. 2. I am available during my office hours if any of you would like to pick it up. | d |
|                   | Best regards.                                                                                               |   |
|                   |                                                                                                    |   |
|                   | SEND NOTIFICATION                                                                                           |   |

Return to Class Roster

# **Display and print your Grade Roster**

You will have a **Grade Roster** page for each class that you teach. Using the Grade Roster, you can enter grades and submit them to your faculty, department or school.

#### 15. To view your Grade Roster

a. From your Faculty Center, on the My Schedule page, click the Grade Roster icon to the left of the desired class.

**Note:** The **Grade Roster** is available at the end of each term, when you can enter final grades.

|                                                                                                    | Faculty Cen                                                                                                    | iter                                                                                                    |                                              |                                                                    | Search                                   |                                                                                                    |                                                                                      |
|----------------------------------------------------------------------------------------------------|----------------------------------------------------------------------------------------------------|----------------------------------------------------------------------------------------------------|----------------------------------------------|--------------------------------------------------------------------|------------------------------------------|----------------------------------------------------------------------------------------------------|--------------------------------------------------------------------------------------|
| my so                                                                                                    | hedule                                                                                                    | class                                                                                                    | roster                                       | 0                                                                  | grade ro                                 | ster                                                                                                    | 1                                                                                    |
| aculty Cen                                                                                                    | ter                                                                                                    |                                                                                                    |                                              |                                                                    |                                          |                                                                                                    |                                                                                      |
| Iy Schedul                                                                                                    | e                                                                                                    |                                                                                                    |                                              |                                                                    |                                          |                                                                                                    |                                                                                      |
| )17 Winter Te                                                                                                    | rm   Universi                                                                                                    | ity of Ottawa cha                                                                                                    | nge term                                     |                                                                    | View Personal<br>My Exam Sche            | Data Summary<br>Idule                                                                                            | :                                                                                    |
| ect display opt                                                                                                    | ion: 🖲                                                                                                    | Show All Classes                                                                                                    | ) Show                                       | v Enrolled Cl                                                      | asses Only                               |                                                                                                    |                                                                                      |
|                                                                                                    |                                                                                                    |                                                                                                    |                                              |                                                                    |                                          |                                                                                                    |                                                                                      |
| con Legend:                                                                                                    | 🏰 Class Rost                                                                                                    | ter 🔄 Grade Roste                                                                                                    | н 🔊 G                                        | iradebook                                                          | Assignments                              | R Learning                                                                                                    | Management                                                                           |
| con Legend:<br>y Teaching Sc                                                                                         | hedule > 201                                                                                                    | ter 🕼 Grade Roste<br>7 Winter Term > Unit                                                                                                    | er 🔊 🛛                                       | iradebook<br>f Ottawa                                              | Assignments                              | Learning                                                                                                    | Management                                                                           |
| icon Legend:<br>y Teaching Sc                                                                                        | Redule > 201                                                                                                    | ter Grade Roste<br>7 Winter Term > Univ                                                                                                    | er 🔊 G                                       | radebook<br>f Ottawa                                               | View All                                 | Eeeming                                                                                                    | Management                                                                           |
| con Legend:<br>/ Teaching Sc<br>Market                                                                               | Class Rost<br>hedule > 201<br>Class<br><u>FRA 3790-A00</u><br>(5514)                                                                                        | T Winter Term > Unit<br>Class Title<br>LES GENRES<br>AUTOBIOGRAPHIQUES<br>(Lecture)                                                                                                    | er 🔊 o<br>versity of<br>Enrolled<br>12       | iradebook<br>I Ottawa<br>Days & Tim<br>Mo 2:30PM -                 | View All                                 | First<br>Room<br>Cumberland<br>(TBT) 327                                                                         | Management<br>1-2 of 2<br>Class Dates<br>Jan 9, 2017-<br>Apr 8, 2017                 |
| con Legend:<br>7 Teaching Sc<br>8 E                                                                                  | Class Rost<br>hedule > 201<br>Class<br>FRA 3790-A00<br>(5514)<br>FRA 6704-A00<br>(5524)                                                                     | T Winter Term > Unit<br>Class Title<br>LES GENRES<br>AUTOBIOGRAPHIQUES<br>(Lecture)<br>LITTÉRATURE DU XVIII<br>SIÈCLE (Seminar)                                                                     | versity of<br>Enrolled<br>12<br>0            | Th 2:30PM -                                                        | View All 2                               | First<br>Room<br>550<br>Cumberland<br>(TBT) 327<br>120 University<br>(FSS) 4014                                  | Management<br>1-2 of 2<br>Class Dates<br>Jan 9, 2017-<br>Apr 8, 2017<br>Apr 8, 2017  |
| icon Legend:<br>y Teaching Sc<br>R R<br>R<br>R<br>R<br>R<br>R<br>R<br>R<br>R<br>R<br>R<br>R<br>R<br>R<br>R<br>R<br>R | Class Rost<br>hedule > 201<br>Class<br>FRA 3750-A00<br>(5514)<br>FRA 6704-A00<br>(5524)<br>aching Schedule                                                  | T Winter Term > Unit<br>Class Title<br>LES GENRES<br>AUTOBIOGRAPHIQUES<br>(Lecture)<br>LITTÉRATURE DU XVIII<br>SIÈCLE (Seminar)                                                                     | er 20 0<br>versity of<br>Enrolled<br>12<br>0 | Days & Tim<br>Mo 2:30PM -<br>Th 2:30PM -                           | View All   2  <br>es<br>5:30PM<br>5:30PM | Elearning<br>First<br>Room<br>550<br>Cumberland<br>(TBT) 327<br>120 University<br>(FSS) 4014<br>Go to top        | Management<br>Class Dates<br>Jan 9, 2017-<br>Apr 8, 2017-<br>Apr 8, 2017             |
| reaching Sc                                                                                                    | Class Rost<br>hedule > 201<br>Class<br>FRA 3790-A00<br>(5514)<br>FRA 6704-A00<br>(5524)<br>acching Schedule<br>ule > 2017 W                                 | T Winter Term > Univ<br>Class Title<br>LES GENRES<br>AUTOBIOGRAPHIQUES<br>(Lecture)<br>LITTÉRATURE DU XVIII<br>SIÈCLE (Seminar)                                                                     | r 2 0<br>versity of<br>Enrolled<br>12<br>0   | radebook<br>f Ottawa<br>Days & Tim<br>Mo 2: 30PM -<br>Th 2: 30PM - | Assignments View All                     | Elearning<br>First<br>Room<br>550<br>Cumberland<br>(TBT) 327<br>120 University<br>(FSS) 4014<br>Go to top        | Management<br>Log of 2<br>Class Dates<br>Jan 9, 2017-<br>Apr 8, 2017<br>Apr 8, 2017  |
| Icon Legend:<br>y Teaching Sc<br>market<br>y Exam Sched<br>four have no final                                        | Class Rost<br>hedule > 201<br>Class<br><u>FRA 3790-A00</u><br>(5514)<br><u>FRA 6704-A00</u><br>(5524)<br>eaching Schedule<br>ule > 2017 W<br>exams schedule | ter Grade Roste<br>7 Winter Term > Univ<br>Class Title<br>LES GENRES<br>AUTOBIOGRAPHIQUES<br>(Lecture)<br>LITTÉRATURE DU XVIII<br>SIÈCLE (Seminar)<br>S<br>inter Term > Univers<br>ed at this time. | r 20 0<br>versity of<br>Enrolled<br>12<br>0  | Th 2:30PM -                                                        | View All<br>S: 30PM                      | Elearning<br>First<br>Room<br>550<br>Cumberland<br>(TBT) 327<br>120 University<br>(FSS) 4014<br><u>Go to top</u> | Management<br>1-2 of 2<br>Class Dates<br>Jan 9, 2017-<br>Apr 8, 2017<br>Jan 9, 2017- |

- **b.** The **Grade Roster** for the selected class is displayed. It provides the list of the students enrolled in this class, and the following information about the student and grade:
  - Checkbox column (first column): To enter the same grade for multiple students
  - **ID:** Student number
  - Name: Student name
  - Roster Grade: List to select the grade for one student
  - Official Grade: Official grade the student has received
  - **Grading Basis:** Grading scheme for this class: Graded (A+, A, A-, etc.), Sat, UNSAT, etc.
  - Program and Plan: Program and plan in which the student is enrolled
  - Level: Student's progress in program.

- c. To display all students, click View All, at the bottom left of the list.
- **d.** To display the **Grade Roster** for another class, click **Change Class** and select the class you want.

|      | -                                                 | 5.                 |              |                                                                                                    |                   |                                                                                                    |                                                                                                    |                                                                                                    |  |
|------|---------------------------------------------------|--------------------|--------------|----------------------------------------------------------------------------------------------------|-------------------|----------------------------------------------------------------------------------------------------|----------------------------------------------------------------------------------------------------|----------------------------------------------------------------------------------------------------|--|
| Da   | ys and                                            | Times              | Room         |                                                                                                    | 1                 | Instructor                                                                                                 | Dates                                                                                                    |                                                                                                    |  |
| Mo   | 2:30PN                                            | -5:30PM            | 550 Cum      | berland (TB1                                                                                                    | r) 327 📗          |                                                                                                    | 01/09/2017 -<br>04/08/2017                                                                                                    |                                                                                                    |  |
| ispl | ay Opti                                           | ons:               |              |                                                                                                    |                   | Grade Roste                                                                                                | r Action:                                                                                                    |                                                                                                    |  |
| *(   | arade R                                           | oster Type         | Final Grade  |                                                                                                    | 1                 | *Approval                                                                                                  | Status Not Reviewed 🔻                                                                                                    | save                                                                                                    |  |
| (    | Displ                                             | ay Unassigne       | ed Roster Gr | ade Only                                                                                                    |                   |                                                                                                    | Upload to Grade Roster                                                                                                    |                                                                                                    |  |
|      |                                                   |                    |              |                                                                                                    |                   |                                                                                                    |                                                                                                    |                                                                                                    |  |
| Stuc | lent Gra                                          | de Transo          | ript Note    |                                                                                                    |                   |                                                                                                    |                                                                                                    |                                                                                                    |  |
| Stud | lent Gra                                          | de Transo<br>Name  | ript Note    | Roster<br>Grade                                                                                                    | Official<br>Grade | Grading<br>Basis                                                                                           | Program and Plan                                                                                                    | Level                                                                                                    |  |
| Stuc | lent Gra<br>ID                                    | de Transo<br>Name  | rript Note   | Roster<br>Grade                                                                                                    | Official<br>Grade | Grading<br>Basis<br>GRD                                                                                    | Program and Plan<br>Honours B.AArts -<br>Histoire/Lettres françaises                                                                                                    | Level<br>Fourth Year                                                                                                    |  |
| Stuc | lent Gra<br>ID<br>1                               | de Transo<br>Name  | cript Note   | Roster<br>Grade                                                                                                    | Official<br>Grade | GRD GRD                                                                                                    | Program and Plan<br>Honours B.AArts -<br>Histoire/Lettres françaises<br>Honours BSC-Science -<br>Biologie/Lettres françaises                                                                                                    | Level<br>Fourth Year<br>Fourth Year                                                                                                 |  |
| Stuc | lent Gra<br>ID<br>1<br>2<br>3                     | de Transc<br>Name  | ript Note    | Roster<br>Grade                                                                                                    | Official<br>Grade | Grading<br>Basis<br>GRD<br>GRD<br>GRD                                                                      | Program and Plan<br>Honours B.AArts -<br>Histoire/Lettres françaises<br>Honours BSC-Science -<br>Biologie/Lettres françaises<br>Honours B.AArts -<br>Histoire/Lettres françaises                                                                                                    | Level<br>Fourth Year<br>Fourth Year<br>Fourth Year                                                                                  |  |
| Stud | lent Gra<br>ID<br>1<br>2<br>3<br>4                | de Transo<br>Name  | ript Note    | Roster<br>Grade                                                                                                    | Official<br>Grade | l Grading<br>Basis<br>GRD<br>GRD<br>GRD<br>GRD<br>GRD                                                      | Program and Plan<br>Honours B.AArts -<br>Histoire/Lettres françaises<br>Honours BSc-Science -<br>Biologie/Lettres françaises<br>Honours B.AArts -<br>Histoire/Lettres françaises<br>Honours B.AArts -<br>Lettres françaises/Service social                                                                                                    | Level       Fourth Year       Fourth Year       Fourth Year       Fourth Year       Fourth Year                                     |  |
|      | lent Gra<br>ID<br>1<br>2<br>3<br>3<br>4<br>5      | de Transconne Name | ript Note    | Roster<br>Grade                                                                                                    | Official<br>Grade | GRD<br>GRD<br>GRD<br>GRD<br>GRD<br>GRD<br>GRD<br>GRD                                                       | Program and Plan<br>Honours B.AArts -<br>Histoire/Lettres françaises<br>Honours BSC-Science -<br>Biologie/Lettres françaises<br>Honours B.AArts -<br>Histoire/Lettres françaises<br>Honours B.AArts -<br>Lettres françaises/Service social<br>Honours B.AArts -<br>Lettres françaises/Sciences des religio                                                                                                    | Level       Fourth Year       Fourth Year       Fourth Year       Fourth Year       Fourth Year       Fourth Year       Fourth Year |  |
|      | Ient Gra<br>ID<br>2<br>3<br>4<br>5<br>6           | de Transo<br>Name  | ript Note    | Roster       Grade       •       •       •       •       •       •       •       •       •       •       •       •       •       •       •       •       •       •       •       •       •       •       •       •       •       • | Official<br>Grade | Grading<br>Basis       GRD       GRD       GRD       GRD       GRD       GRD       GRD       GRD       GRD | Program and Plan<br>Honours B.AArts -<br>Histoire/Lettres françaises<br>Honours BSC-Science -<br>Biologie/Lettres françaises<br>Honours B.AArts -<br>Histoire/Lettres françaises<br>Honours B.AArts -<br>Lettres françaises/Sciences des religion<br>Honours B.AArts -<br>Lettres françaises/Sciences des religion<br>Honours B.AArts -<br>Communication/Gestion                                                | Level       Fourth Year       Fourth Year       Fourth Year       Fourth Year       Fourth Year       Second Year                   |  |
|      | Ient Gra<br>ID<br>1<br>2<br>3<br>4<br>5<br>5<br>6 | de Transo<br>Name  | ript Note    | Roster       Grade       V       V       V       V       V       V       V       V       V       V       V       V       V       V       V       V       V       V       V       V       V       V       V       V       V         | Official<br>Grade | l Grading<br>Basis<br>GRD<br>GRD<br>GRD<br>GRD<br>GRD<br>GRD<br>GRD                                        | Program and Plan<br>Honours B.AArts -<br>Histoire/Lettres françaises<br>Honours BSC-Science -<br>Biologie/Lettres françaises<br>Honours B.AArts -<br>Histoire/Lettres françaises<br>Honours B.AArts -<br>Lettres françaises/Service social<br>Honours B.AArts -<br>Lettres françaises/Sciences des religio<br>Honours B.AArts -<br>Communication/Gestion<br>Honours B.AArts -<br>DLS-Eng Speaking Students(FSL) | Level<br>Fourth Year<br>Fourth Year<br>Fourth Year<br>Fourth Year<br>Second Year<br>Third Year                                      |  |

С

# **16. Print the Grade Roster**

**a.** From the **Grade Roster**, click **Printer Friendly Version** at the bottom right of the page and print using your web browser options.

|      |       | ID               | Name         | Roster<br>Grade | Official<br>Grade | Grading<br>Basis | Program and Plan                                                      | Level                    |
|------|-------|------------------|--------------|-----------------|-------------------|------------------|-----------------------------------------------------------------------|--------------------------|
|      | 1     |                  |              | в               |                   | GRD              | Honours B.AArts -<br>Histoire/Lettres françaises                      | Fourth Year              |
|      | 2     |                  |              | A-              |                   | GRD              | Honours BSc-Science -<br>Biologie/Lettres françaises                  | Fourth Year              |
|      | 3     |                  |              | в               |                   | GRD              | Honours B.AArts -<br>Histoire/Lettres françaises                      | Fourth Year              |
|      | 4     |                  |              | E               |                   | GRD              | Honours B.AArts -<br>Lettres françaises/Service social                | Fourth Year              |
|      | 5     |                  |              | в+              |                   | GRD              | Honours B.AArts -<br>Lettres françaises/Sciences des religions        | Fourth Year              |
|      | 6     |                  |              | в+              |                   | GRD              | Honours B.AArts -<br>Communication/Gestion                            | Second Year              |
|      | 7     |                  |              | с               |                   | GRD              | Honours B.AArts -<br>DLS-Eng Speaking Students(FSL)                   | Thir <mark>d</mark> Year |
|      | 8     |                  |              | A               |                   | GRD              | Bachelor of Arts Gen Arts -<br>Général                                | Second Year              |
|      | 9     |                  |              | в               |                   | GRD              | Honours B.AArts -<br>Lettres françaises                               | Fourth Year              |
|      | 10    |                  |              | A+              |                   | GRD              | Honours B.AArts -<br>Lettres françaises/Service social                | Fourth Year              |
|      | 11    |                  |              | C+              |                   | GRD              | Honours B.AArts -<br>Lettres françaises/Rédaction prof. et<br>édition | Fourth Year              |
|      | 12    |                  |              | с               |                   | GRD              | Hon. Bachelor Social Sciences -<br>Lettres françaises/Sociologie      | Third Year               |
| View | All   |                  | vnload 🕅 🕅 R | ows 1 - 12 o    | f 12 🕪 🗎          | ]                |                                                                       |                          |
| Sele | ct Al | l <u>Clear A</u> | <u>ui</u>    |                 |                   |                  | Printer                                                               | Friendly Version         |
| no   | otify | selected         | students no  | tify all stu    | Idents            |                  |                                                                       |                          |

# Enter grades

There are three ways to enter your final grades:

- Enter grades directly into the Grade Roster of your Faculty Center.
- Download grade rosters from the **Faculty Center** or **Blackboard Learn**, save them as Excel files, enter your grades in the Excel files and submit them to your faculty, department or school
- Upload an Excel file containing grades for a course to the **Grade Roster** in your **Faculty Center**.

# 17. To enter grades directly into the Grade Roster of your Faculty Center

a. From My Schedule in your Faculty Center, click the Grade Roster icon to the left of the class you want.

|            |                        |                                              |          | View All           | First                          | 1-2 of 2 🕨 1                |
|------------|------------------------|----------------------------------------------|----------|--------------------|--------------------------------|-----------------------------|
|            | Class                  | Class Title                                  | Enrolled | Days & Times       | Room                           | Class Dates                 |
| <u>a</u> 🔄 | FRA 3790-A00<br>(5514) | LES GENRES<br>AUTOBIOGRAPHIQUES<br>(Lecture) | 12       | Mo 2:30PM - 5:30PM | 550<br>Cumberland<br>(TBT) 327 | Jan 9, 2017-<br>Apr 8, 2017 |
|            | FRA 6704-A00<br>(5524) | LITTÉRATURE DU XVIII<br>SIÈCLE (Seminar)     | 0        | Th 2:30PM - 5:30PM | 120 University<br>(FSS) 4014   | Jan 9, 2017-<br>Apr 8, 2017 |

- **b.** In the **Roster Grade** column select the appropriate grade for the student from the list.
- c. Repeat step b for each student in the list.
- d. If you are not entering all the grades at this time, select Not Reviewed in the Approval Status list and click Save. (After selecting this option, you will be able to change grades for this selected class.)

| Display Options:               |                 |                   | Grade Roste            | r Action:                                                             |                  |  |
|--------------------------------|-----------------|-------------------|------------------------|-----------------------------------------------------------------------|------------------|--|
| *Grade Roster Type Final Grade | •               |                   | *Approval              | Status Not Reviewed V sa                                              | ave              |  |
| Display Unassigned Roster Gr   | ade Only        |                   | Upload to Grade Roster |                                                                       |                  |  |
| Student Grade Transcript Note  | b               |                   |                        |                                                                       |                  |  |
| ID Name                        | Roster<br>Grade | Official<br>Grade | Grading<br>Basis       | Program and Plan                                                      | Level            |  |
|                                | -               |                   | GRD                    | Honours B.AArts -<br>Histoire/Lettres françaises                      | Fourth Year      |  |
| 2                              | 0<br>1          |                   | GRD                    | Honours BSc-Science -<br>Biologie/Lettres françaises                  | Fourth Year      |  |
| 3                              | 10<br>100       |                   | GRD                    | Honours B.AArts -<br>Histoire/Lettres françaises                      | Fourth Year      |  |
| 4                              | 11<br>12        |                   | GRD                    | Honours B.AArts -<br>Lettres françaises/Service social                | Fourth Year      |  |
| 5                              | 14              |                   | GRD                    | Honours B.AArts -<br>Lettres françaises/Sciences des religions        | Fourth Year      |  |
| 6                              | 16<br>17        |                   | GRD                    | Honours B.AArts -<br>Communication/Gestion                            | Second Year      |  |
| □ 7 <b></b>                    | 18<br>19        |                   | GRD                    | Honours B.AArts -<br>DLS-Eng Speaking Students(FSL)                   | Third Year       |  |
| □ 8 <b>••••</b>                | 2<br>20<br>21   |                   | GRD                    | Bachelor of Arts Gen Arts -<br>Général                                | Second Year      |  |
| 9                              | 22<br>23        |                   | GRD                    | Honours B.AArts -<br>Lettres françaises                               | Fourth Year      |  |
| 10                             | 24 🔻            |                   | GRD                    | Honours B.AArts -<br>Lettres françaises/Service social                | Fourth Year      |  |
| 11                             | •               |                   | GRD                    | Honours B.AArts -<br>Lettres françaises/Rédaction prof. et<br>édition | Fourth Year      |  |
| 12                             | •               |                   | GRD                    | Hon. Bachelor Social Sciences -<br>Lettres françaises/Sociologie      | Third Year       |  |
| View All   🔄   Download 🛛 🕅 🕅  | Rows 1 - 12 o   | f 12 🕨 [          | M                      |                                                                       |                  |  |
| Select All Clear All           |                 |                   |                        | Printer                                                               | Friendly Version |  |
| - add this grade to s          | elected st      | udents            |                        |                                                                       |                  |  |
| notify selected students n     | otify all stu   | Idents            |                        |                                                                       |                  |  |

e. If you have entered all the grades and will not make additional changes, select **Ready** for **Review** from the **Approval Status** list and click **Save**. (After selecting this option, you will not be able to change grades for this class.)

## 18. Tip: Entering the same grade for multiple students

- **a.** In the class list, select the checkboxes to the left of the names of the students to whom you want to assign the same grade.
- **b.** Select the appropriate grade from the list to the left of the **Add This Grade to Selected Students** button.
- c. Click the Add This Grade to Selected Students button.
- **d.** If you are not entering all the grades for this class at this time, select **Not Reviewed** in the **Approval Status** field and click **Save**. (After selecting this option, you will be able to change grades for this class.)

| Disp      | lay   | Options:    |          |             |                 |                | Gra      | de Roste               | r Action:                      |                                             |               |                 |
|-----------|-------|-------------|----------|-------------|-----------------|----------------|----------|------------------------|--------------------------------|---------------------------------------------|---------------|-----------------|
| *         | Grad  | de Roster   | Туре     | Final Grade | e V             |                | *        | Approval               | Status                         | Not Reviewed                                | ▼ sa          | ve C            |
|           |       | )isplay Ur  | assigne  | d Roster G  | rade Only       |                |          | Upload to Grade Roster |                                |                                             |               |                 |
| a         | ueni  | t Grade     | Transc   | ript Note   |                 |                |          |                        |                                |                                             |               |                 |
|           |       | ID          | Name     |             | Roster<br>Grade | Offici<br>Grad | ial<br>e | Grading<br>Basis       | Program                        | and Plan                                    |               | Level           |
|           | 1     |             |          |             | •               |                | 4        | GRD                    | B. A. Join<br>Comm. et         | nt Honours - Arts -<br>lettres françaises   |               | Third Year      |
|           | 2     |             |          |             | •               |                | 4        | GRD                    | Honours B<br>Communic<br>Edit. | .AArts -<br>ation/Professional V            | Writing and   | Fourth Year     |
|           | 3     |             |          |             | •               |                | 4        | GRD                    | Honours B<br>Géographie        | A -Integrated -<br>e/Lettres françaises     | -intégré      | Fourth Year     |
|           | 4     |             |          |             | •               |                | 4        | GRD                    | Honours B<br>Communic          | .AArts -<br>ation/Rédaction pro             | f. et édition | Fourth Year     |
| B+        |       |             |          |             | •               |                | 4        | GRD                    | Honours B<br>Linguistiqu       | .AArts -<br>ue/Rédaction prof. e            | t édition     | Fourth Year     |
| C+        |       |             | <b>)</b> |             | •               |                |          | GRD                    | Honours B<br>Communic          | .AArts -<br>ation/Rédaction pro             | f. et édition | Fourth Year     |
|           | 1     |             |          |             | •               |                | 4        | GRD                    | Honours B<br>Lettres fra       | .AArts -<br>inçaises                        |               | Third Year      |
| D+<br>DFF | ξ     |             |          |             | •               |                | 4        | GRD                    | Honours B<br>Communic          | .AArts -<br>ation/Rédaction pro             | f. et édition | Fourth Year     |
|           | N     |             |          |             | •               |                | 4        | GRD                    | Gen. B.A.<br>Ecriture et       | (3 years)-Arts -<br>style                   |               | Second Year     |
| EIN       |       |             |          |             | •               |                | (        | GRD                    | Hon. Bach<br>Lettres fra       | elor Social Sciences<br>inçaises/Sociologie | ; -           | Third Year      |
| FF<br>H   |       |             |          |             | •               |                | 4        | GRD                    | Honours B<br>Communic          | .AArts -<br>ation/Écriture et sty           | /le           | Fourth Year     |
| INC<br>NC |       | 1 <u>Do</u> | wnload   | н           | Rows 1 - 11 o   | f 11 🕨         | •        |                        |                                |                                             |               |                 |
| NNF<br>NS |       | Clear /     | AII      |             |                 |                |          |                        |                                |                                             | Printer F     | riendly Version |
| Ĺ         |       | ▼ <         | - add th | is grade to | selected st     | udent          | s        | С                      |                                |                                             |               |                 |
| n         | otify | selected    | l studen | ts r        | notify all stu  | Idents         | s        |                        |                                |                                             |               |                 |

# 19. Download grades from your Grade Roster to an Excel spreadsheet

**a.** In the **Class Roster**, after selecting the class to display, click **Download** at the bottom left of the **Grade Roster**.

|      |     | ID | Name            | Roster<br>Grade | Official<br>Grade | Grading<br>Basis | Program and Plan                                                             | Level                    |
|------|-----|----|-----------------|-----------------|-------------------|------------------|------------------------------------------------------------------------------|--------------------------|
|      | 1   |    |                 | в               |                   | GRD              | Honours B.AArts -<br>Histoire/Lettres françaises                             | Fourth Year              |
|      | 2   |    |                 | A-              |                   | GRD              | Honours BSc-Science -<br>Biologie/Lettres françaises                         | Fourth Year              |
|      | 3   |    |                 | в               |                   | GRD              | Honours B.AArts -<br>Histoire/Lettres françaises                             | Fourth Year              |
|      | 4   |    |                 | E               |                   | GRD              | Honours B.AArts -<br>Lettres françaises/Service social                       | Fourth Year              |
|      | 5   |    |                 | в+              |                   | GRD              | Honours B.AArts -<br>Lettres françaises/Sciences <mark>d</mark> es religions | Fourth Year              |
|      | 6   |    | ·               | в+              |                   | GRD              | Honours B.AArts -<br>Communication/Gestion                                   | Second Year              |
|      | 7   |    |                 | с               |                   | GRD              | Honours B.AArts -<br>DLS-Eng Speaking Students(FSL)                          | Thir <mark>d</mark> Year |
|      | 8   |    |                 | A               |                   | GRD              | Bachelor of Arts Gen Arts -<br>Général                                       | Second Year              |
|      | 9   |    |                 | в               |                   | GRD              | Honours B.AArts -<br>Lettres françaises                                      | Fourth Year              |
|      | 10  |    |                 | A+              |                   | GRD              | Honours B.AArts -<br>Lettres françaises/Service social                       | Fourth Year              |
|      | 11  |    |                 | c+              |                   | GRD              | Honours B.AArts -<br>Lettres françaises/Rédaction prof. et<br>édition        | Fourth Year              |
|      | 12  |    |                 | с               |                   | GRD              | Hon. Bachelor Social Sciences -<br>Lettres françaises/Sociologie             | Third Year               |
| View | All |    | a <u>beolev</u> | vs 1 - 12 of    | 12 🕨 🗎            |                  | ·                                                                            |                          |

- **b.** Using your web browser options, save the Excel spreadsheet to your computer.
- **c.** On the Excel spreadsheet, enter your final grades and follow the process in place to submit them to your faculty, department or school.

# 20. Upload grades from an Excel spreadsheet to the Grade Roster

If you have entered your grades in Excel, you can upload them directly to the **Grade Roster** of a course you have selected in your Faculty Center. The Excel file can be one you've used during the term, downloaded from Blackboard Learn or downloaded from a **Grade Roster** in your Faculty Center.

Before you start:

- Rename the Excel file with the extension **.xlsx**. For example, if your Excel filename is **class4000.xls**, rename it **class4000.xls**.
- Make note of the columns in your Excel file where you've entered student numbers and student grades. For example, if the column containing student numbers is the first column and the one containing student grades is the third one, you will need to enter numbers 1 and 3 when importing your Excel file (see step **e.** for details)
- a. From My Schedule in your Faculty Center, click the Grade Roster icon next to the desired class.

| M | y Teaching S  | chedule > 201          | 7 Winter Term > Univ                         | rersity of | f Ottawa           |                                |                             |
|---|---------------|------------------------|----------------------------------------------|------------|--------------------|--------------------------------|-----------------------------|
|   |               |                        |                                              |            | View All   🖉       | First                          | 1-2 of 2 Last               |
|   |               | Class                  | Class Title                                  | Enrolled   | Days & Times       | Room                           | Class Dates                 |
|   | <b>f 1</b>    | FRA 3790-A00<br>(5514) | LES GENRES<br>AUTOBIOGRAPHIQUES<br>(Lecture) | 12         | Mo 2:30PM - 5:30PM | 550<br>Cumberland<br>(TBT) 327 | Jan 9, 2017-<br>Apr 8, 2017 |
|   |               | FRA 6704-A00<br>(5524) | LITTÉRATURE DU XVIII<br>SIÈCLE (Seminar)     | 0          | Th 2:30PM - 5:30PM | 120 University<br>(FSS) 4014   | Jan 9, 2017-<br>Apr 8, 2017 |
|   | View Weekly 7 | eaching Schedul        | 2                                            |            |                    | Go to top                      |                             |

b. Under Grade Roster Action, click Upload to Grade Roster.

| 016 Fall Term   Full Sessio<br>▼ FRA 2732 - A00 (0 | n   University of Ottawa   Unde | ergraduate           |                            | ]    |
|----------------------------------------------------|---------------------------------|----------------------|----------------------------|------|
| Initiation aux approches                           | critiques (Lecture)             |                      |                            |      |
| Days and Times                                     | Room                            | Instructor           | Dates                      |      |
| Tu 5:30PM-7:00PM                                   | 65 University (MRT) 211         |                      | 09/07/2016 -<br>12/07/2016 |      |
| Th 5:30PM-7:00PM                                   | 65 University (MRT) 211         |                      | 09/07/2016 -<br>12/07/2016 |      |
| Display Options:                                   |                                 | Grade Roster Action: |                            | -    |
| *Grade Roster Type                                 | Final Grade 🔻                   | *Approval Status     | Not Reviewed               | save |
| 🔲 Display Unassign                                 | ed Roster Grade Only            |                      | Upload to Grade Roster     | L    |

c. On the Upload to Grade Roster page, click Browse.

| Upload to Grade Roster |   |
|------------------------|---|
| Browse Attached File   | с |
| File Mapping           |   |
| EMPLID column number:  |   |
| GRADE column number:   |   |
| Load                   |   |

d. Click Choose File, select the Excel spreadsheet for this class and click Upload.

| File Attachment          | ×     |
|--------------------------|-------|
|                          | Help  |
| Choose File No file chos | sen d |
| Upload Cancel            |       |

- e. In the File Mapping section:
  - Type the column number containing your student numbers (e.g., 1) in the **EMPLID** column number field.
  - Type the column number containing your student grades (e.g., 3) in the **GRADE** column number field.
  - When done, click **Load**.

| Upload to Grade Roster                            |   |
|---------------------------------------------------|---|
| Browse Attached File FRA2732.xlsx                 | е |
| File Mapping                                      |   |
| EMPLID column number: 1<br>GRADE column number: 3 |   |
| Load                                              |   |

- **f.** The grades are now uploaded to the **Grade Roster**. The **Grade Roster** displays the following information:
  - Empl ID: Student number
  - Full Name: Student name
  - Grade Input: Grade entry list
  - Convert To Grade: Grade converted to Alpha grade (if applicable)
  - Official Grade: Official grade after final approval
  - Grading Basis: Grading scheme for this class
  - Status: Either **Success** or **Error**

| Gra | ide Load |           |                |                        |                   |                  |         |   |
|-----|----------|-----------|----------------|------------------------|-------------------|------------------|---------|---|
|     | Empl ID  | Full Name | Grade<br>Input | Convert<br>To<br>Grade | Official<br>Grade | Grading<br>Basis | Status  | f |
|     | 1        |           | 9 ▼            | F                      |                   | GRD              | Success |   |
|     | 2        |           | 87 ▼           | A                      |                   | GRD              | Success |   |
|     | 3        |           | 88 🔻           | A                      |                   | GRD              | Success |   |
|     | 4        |           | 73 ▼           | в                      |                   | GRD              | Success |   |
|     | 5        |           | A V            |                        |                   | GRD              | Success |   |
|     | 6        |           | A V            |                        |                   | GRD              | Success |   |
|     | 7        |           | A V            |                        |                   | GRD              | Success |   |
|     | в        |           | A V            |                        |                   | GRD              | Success |   |

**g.** Make sure that there is a grade entered for every student. If your Excel spreadsheet does not have a grade for a student, no grade will be uploaded for this student; however the status will still indicate **Success**. If necessary, select the grade from the list.

|   | Empl ID | Full Name | Grade<br>Input | Convert<br>To<br>Grade | Official<br>Grade | Grading<br>Basis | Status  |
|---|---------|-----------|----------------|------------------------|-------------------|------------------|---------|
| 5 |         |           | •              |                        |                   | GRD              | Success |

**h.** If there is an error, **Error** will be displayed in the **Status** column. You will need to select the grade from the list.

|    | Empl ID | Full Name | Grade<br>Input | Convert<br>To<br>Grade | <u>Official</u><br><u>Grade</u> | Grading<br>Basis | Status    |
|----|---------|-----------|----------------|------------------------|---------------------------------|------------------|-----------|
| 14 |         |           | (Inv 🔻         |                        |                                 | GRD              | Error: B- |

i. Click **Submit to Grade Roster** at the bottom of the page. Click **OK**. If an error message is displayed, repeat step **g** or **h**.

| Message            |        |
|--------------------|--------|
| Success (22011,10) |        |
| ОК                 | Cancel |

For assistance, contact the Service Desk at 613-562-5800, extension 6555.